## Вовед

Со новите имплементирани функционалности на решението за Порталот, пред да се потпише одредена фактура мора претходно да се потпишат соодветните спецификации. За да се потпише спецификација потребно е да имате инсталирано PDF екстензија за потпишување.

## 1. PDF екстензија за потпишување

Доколку е потребно да потпишете спецификација мора да имате инсталирано PDF екстензија за потпишување.

Доколку немате додадено "PDF екстензија" за потпишување состојбата на портал е како на сликата подолу

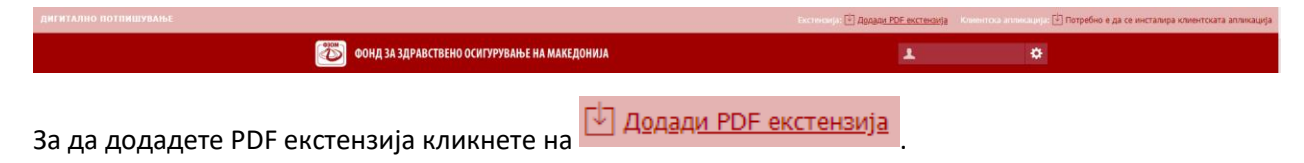

По клик на копчето **Додади pdf екстензија** во зависност од интернет прелистувачот кликот ќе не однесе до соодветниот store од каде што треба да се додаде екстензијата.

Доколку користите Google Chrome, додавањето на екстензијата се прави со клик на копчето ADD TO CHROME а потоа на Add extension како што е прикажано на сликата подолу:

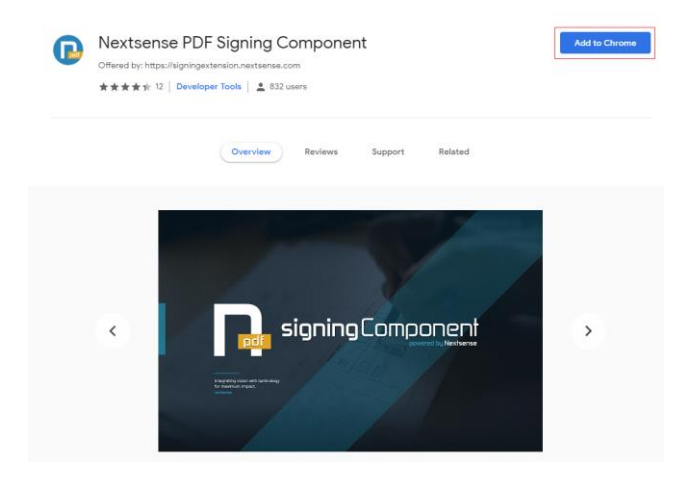

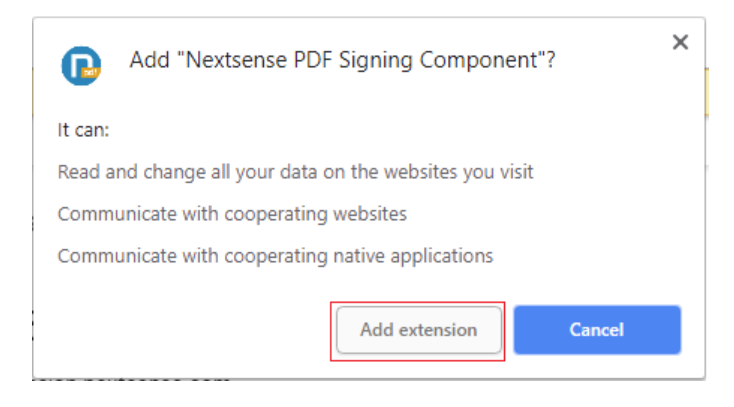

Доколку користите **Opera**, додавањето на екстензијата се прави со клик на копчето **Add To Opera** како што е прикажано на сликата подолу:

| Home > Extensions > Developer Tools > Nextsense PDF Signing Component                                                                                                    | Search for add-ons                                                                                                    |
|----------------------------------------------------------------------------------------------------|----------------------------------------------------------------------------------------------------|
| Nextsense PDF Signing Component                                                                                                    | + Add to Opera                                                                                                    |
| Nextsense PDF Signing Component is web based component that supports PDF document digital signing,<br>signature verification and document encryption. This product is developed to enable browser signing of<br>documents with user's local digital certificates and it is supported by leading web browsers.<br>Nextsense PDF Signing Component offers the following advantages:<br>-Simple digital signing of documents from a web browser with user's local digital certificates, which provides<br>proof of the signer's identity and document integrity<br>-Enables detection and verification of existing digital signatures on PDF files<br>-Provides possibility for document encryption with user's public key, enabling document personalization and<br>protection<br>-Fully compliant with laws and regulations in the country and EU<br>-Meets global technical standards for digital signing | About the extension<br>Downloads: 1,340<br>Category: <u>Developer Tools</u><br>Version: 1.0.0.7<br>Size: 483.0 KB<br>Last update: Oct. 15, 2018<br>License: Copyright 2018 nextsense-dev<br>Service website: <u>https://signingextension.nextsen</u> |

Доколку користите **Mozilla Firefox**, додавањето на екстензијата се прави со клик на копчето **Allow** а потоа на **Add** и на крај на **OK** како што е прикажано на сликата подолу (додавањето на екстензијата во Mozilla Firefox, не не носи на друга страна туку целиот процес на инсталација се случува на истата страна, долунаведените прозорчиња се појавуваат под address bar-от на прелистувачот):

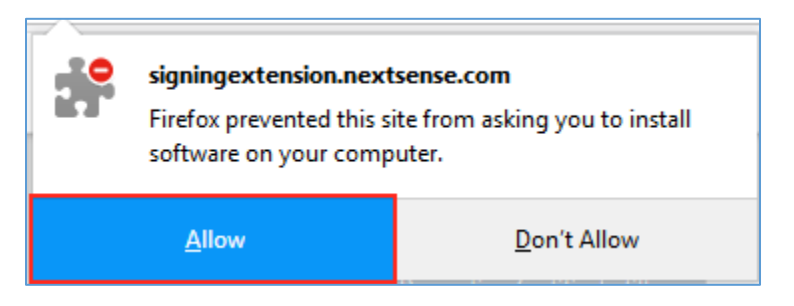

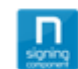

## Add Nextsense PDF Signing Component?

It requires your permission to:

- Access your data for extensiontest.st
- Access your data for sp.nextsense.st
- Access your data for sp.nextsense.com
- Access your data on 26 other sites
- Exchange messages with programs other than Firefox

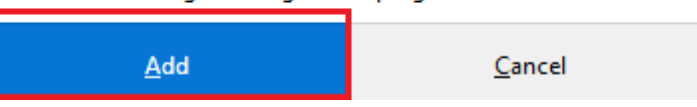

По успешно додадена екстензија потребно е да се инсталира и дополнителна клиентска апликација. После додавање на екстензијата самиот процес на инсталација не води до страна од каде што може да се симне клиентска апликација, како што е прикажано на сликата:

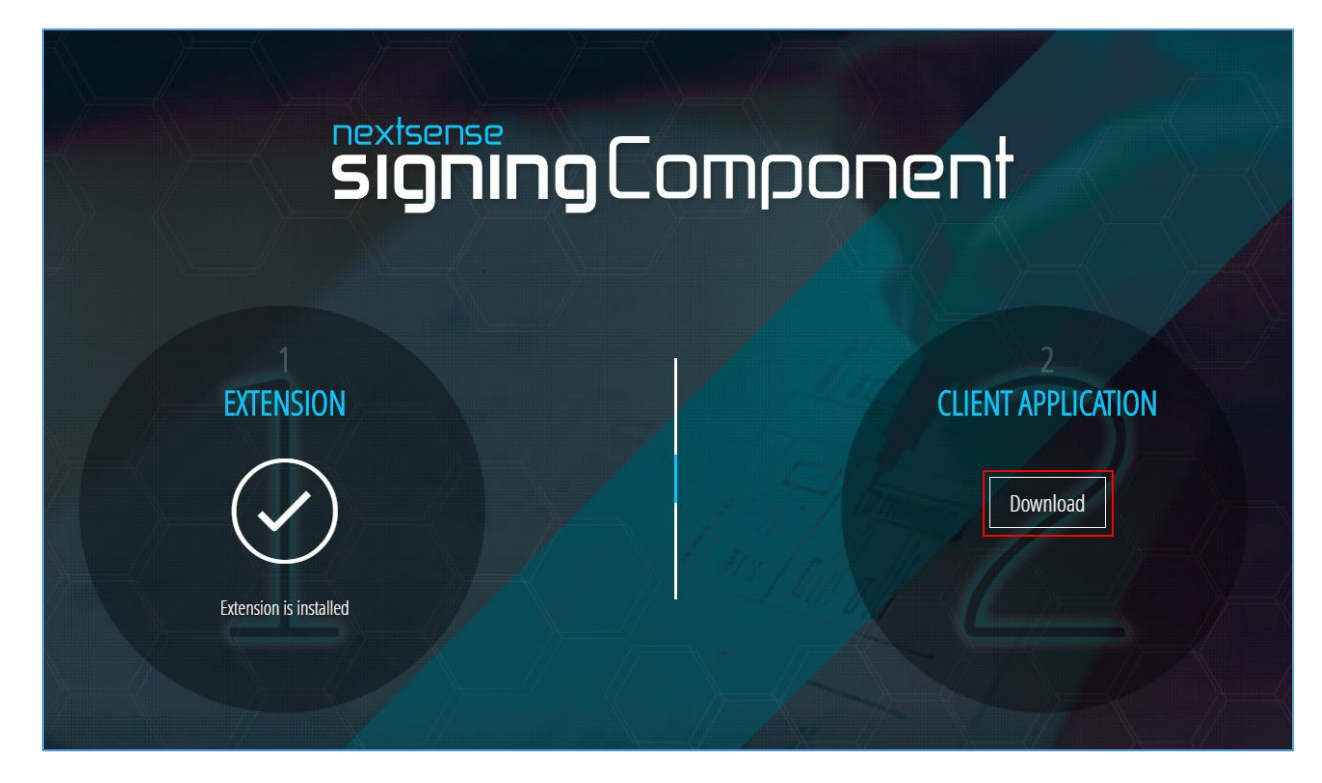

## Со кликнување на копчето Download се појавува прозорот

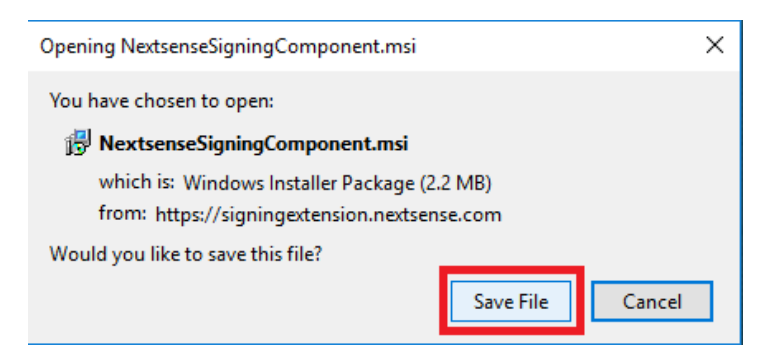

Кликнете на Save File. Откако ќе се симне NextsenseSigningComponent.msi, за да го инсталирате овој file треба да се кликне два пати на истиот. По отворање на прозорецот прикажан на долната слика, треба да се означи дека се согласувате со лиценцата на клиентската апликација.

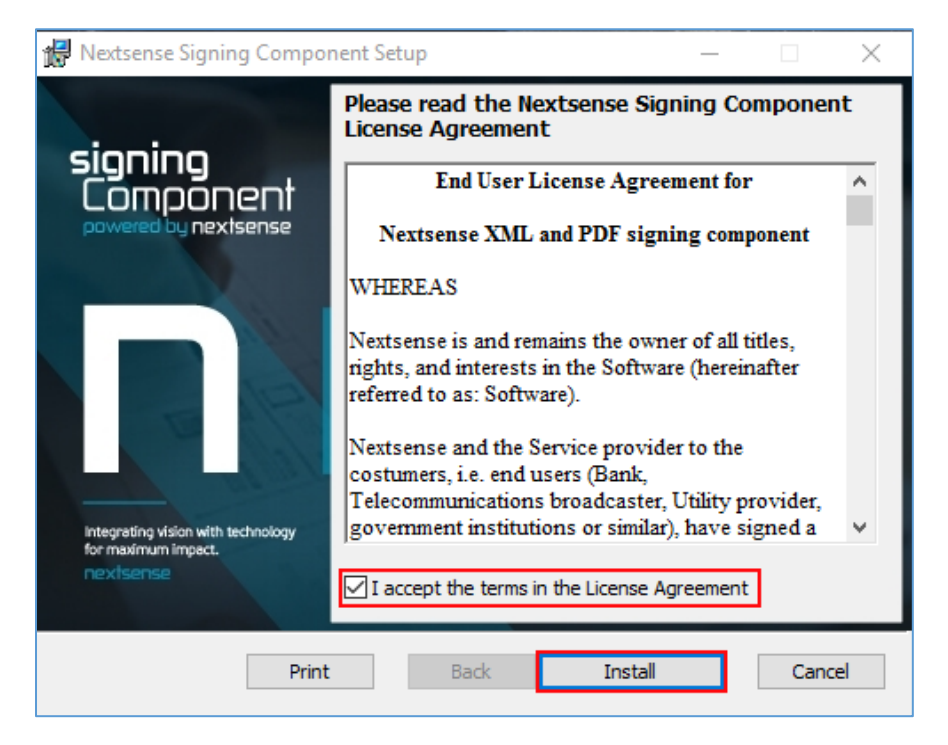

По завршување на инсталацијата се клика на копчето Finish. Со овој процесот на инсталација на екстензијата завршува. Крајниот корисник може да започне процес на дигитално потпишување на PDF документи.

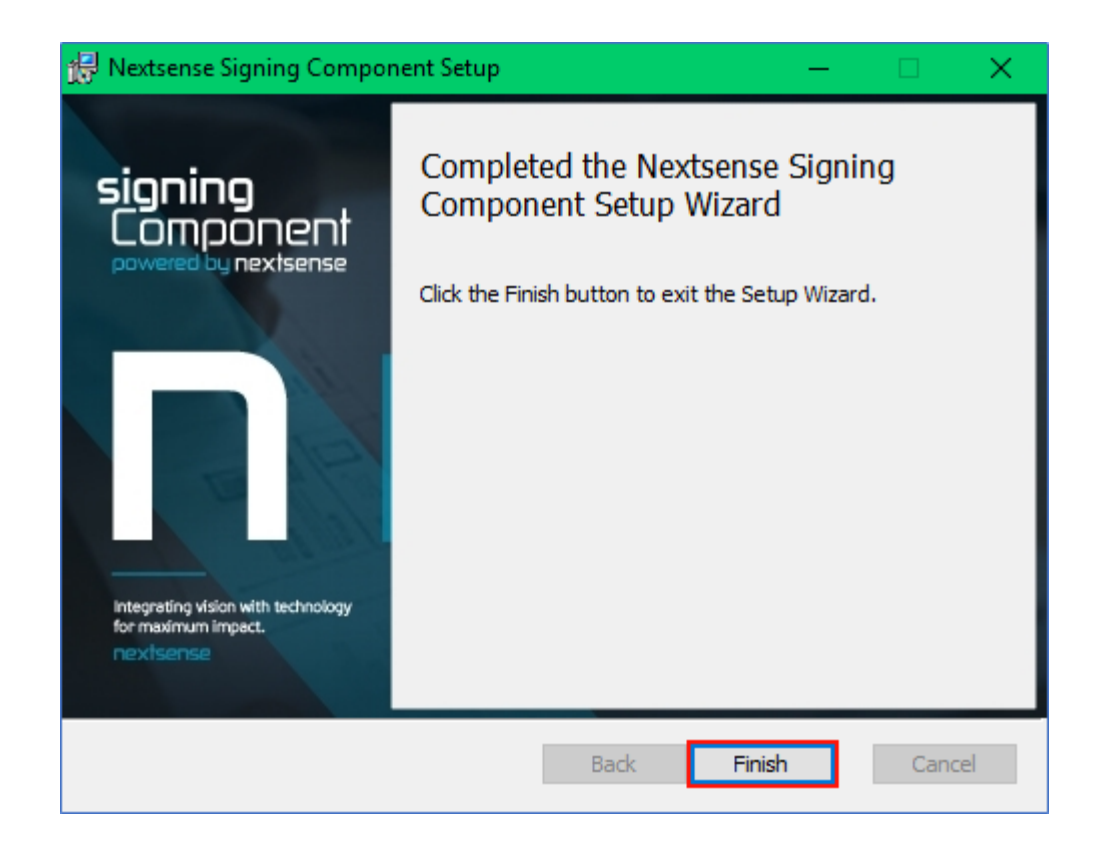

По успешното додавање на екстензијата, а притоа не е инсталирана клиентската апликација состојбата на портал е следна:

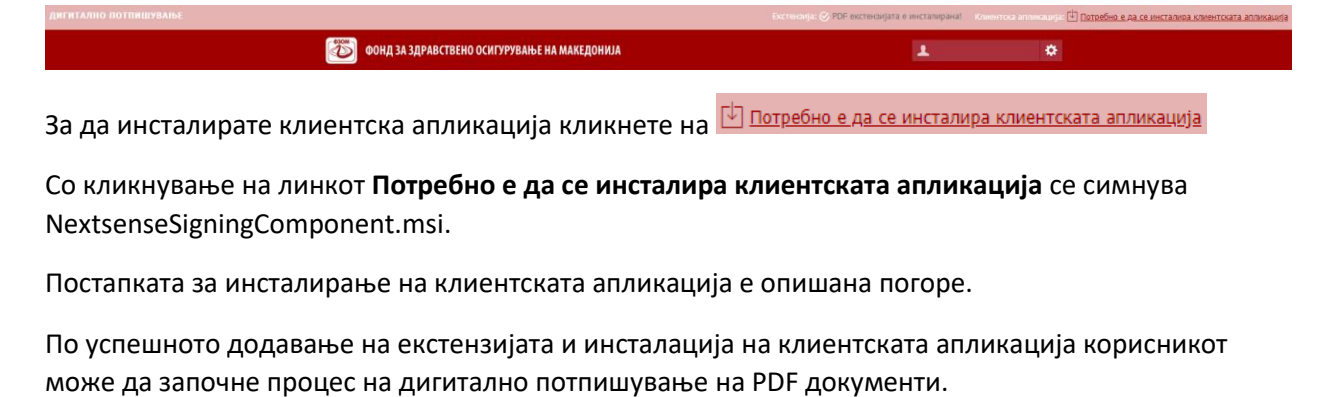

Откако ќе ги завршите успешно сите чекори од погоре состојбата на портал е следна:

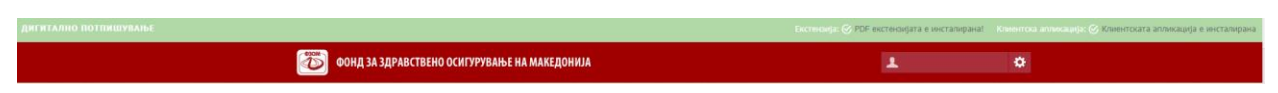